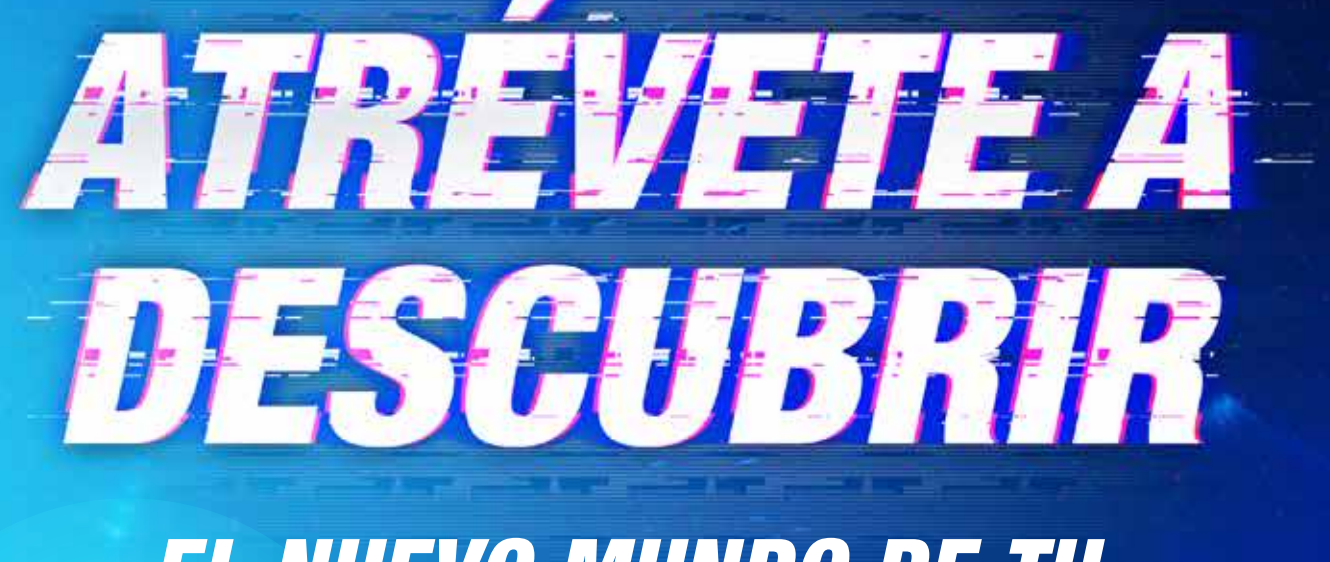

# EL NUEVO MUNDO DE TU O Caja en Línea

Paso a Paso para SOLICITAR PRÉSTAMO BAJO LÍNEA DE CRÉDITO Persona Jurídica \*El USUARIO ADMINISTRADOR debe mantener un USUARIO OPERADOR y un USUARIO SUPERVISOR, ambos con la opción de Préstamo Bajo Línea de Crédito activa.

#### **USUARIO OPERADOR**

SELECCIONE en el menú "Solicitud de Productos y Servicios" y luego elija la opción de Préstamo bajo Línea de Crédito.

| Caja de Ahorros                                                     | caja en línea               | PESGMALIZAR CONFICIENCIÓN AVUDA SALR                                                                                                    |
|---------------------------------------------------------------------|-----------------------------|----------------------------------------------------------------------------------------------------|
| MIS PRODUCTOS 🔻 TRANSFERENCIAS 🔻 SOLICITUD DE PRODUCTOS Y SERVICIOS | •                           |                                                                                                    |
| Préstamo bajo Línea de Crédito                                      |                             |                                                                                                    |
| <b>¡Hola!</b><br>Úttima conextór: Abril 28 de 2021, a las 08:44:04  | CRÁFICA ×                   | Margine       Image: Construction of the state of the state of the st |
| MISLUENTAS                                                          | A OTROS BANCOS LOCALES      |                                                                                                    |
| CUENTAS DE DEPÓSITO (2)                                             | TRANSFERENCIA INTERNACIONAL | RESUMEN ×                                                                                                    |
| PRÉSTAMOS (6)                                                       | CONSULTA HISTÓRICA          | ACTIVOS<br>PASIVOS                                                                                                    |
| © 2021 CAJA DE AHORROS · TODOS LOS DERECHOS RESERVADOS              |                             | Øcajadeahorrospa 😚 😏 🖸 🚺                                                                                                    |
|                                                                     |                             |                                                                                                    |

## **USUARIO OPERADOR**

*Contará con la opción de consultar, modificar y/o eliminar solicitudes anteriores.* 

Presione "Agregar" para realizar nuevas solicitudes.

| <b>Ca</b> Ca   | aja de Ahorros                                     |                               |               | CAJA EN LÍNEA   |                |                        | <b>e</b><br>SALIR |
|----------------|----------------------------------------------------|-------------------------------|---------------|-----------------|----------------|------------------------|-------------------|
| MIS PROD       | DUCTOS 🔻 TRANSFERENCIAS 🔻 SOLICITI                 | id de productos y servicios 🔻 |               |                 |                |                        |                   |
| ୍ ଅଷ୍ଟ ମିଦ୍ଧ × | Préstamo bajo Línea de Crédi                       | to                            |               |                 |                |                        |                   |
| ٢              | Filtrar: Ingrese texto para filtrar r              |                               |               | Mostrar         | 10 😄 registros | 🖨 Imprimir 🔹 Excel 📓   | PDF               |
|                | Número                                             | Fecha                         | Monto a pagar | Usuario ingreso | No. Apr        | Acciones               |                   |
|                | 000000000000                                       | 23/04/2021                    | 00,000.00     | PRUEBA          | 1              | 8 🖉 📋                  |                   |
|                | 000000000000                                       | 23/04/2021                    | 00,000.00     | PRUEBA          | 1              | 8 🖋 💼                  |                   |
|                | 000000000000                                       | 23/04/2021                    | 00,000.00     | PRUEBA          | 1              | 8 🖉 📋                  |                   |
|                | 000000000000                                       | 23/04/2021                    | 00,000.00     | PRUEBA          | 1              | 8 🖋 💼                  |                   |
|                | 0000000000000                                      | 23/04/2021                    | 00,000.00     | PRUEBA          | 1              | 8 🖋 💼                  |                   |
|                | Mostrando registros del 1 al 5 de un total de 5 re | gistros                       | Agregar       |                 |                | Anterior 1 Sigu        | jiente            |
| © 2021 CAJA DE | E AHORROS · TODOS LOS DERECHOS RESERVADOS          |                               |               |                 |                | @cajadeahorrospa 👩 🎔 🕻 | 🖻 🗿 in            |
|                |                                                    |                               |               |                 |                |                        |                   |

# **USUARIO OPERADOR** Debe COMPLETAR los datos de la solicitud.

| Caja de Ahorros                                 |                               |                | CF        | aja en línea     |                     | • •                  |
|-------------------------------------------------|-------------------------------|----------------|-----------|------------------|---------------------|----------------------|
| RODUCTOS 🔻 TRANSFERENCIAS 🔻 SOLICITI            | UD DE PRODUCTOS Y SERVICIOS 🔻 |                |           |                  |                     |                      |
| Préstamo bajo Línea de Crédi                    | ito                           |                |           |                  |                     |                      |
| Seleccione la Línea de Crédito                  | o a utilizar                  |                |           |                  |                     |                      |
| Línea                                           | Nombre                        |                | Monto     | Monto utili      | zado                | Disponible           |
| 0 1                                             | XXXXXXXXXXXXXX                |                | 00,000.00 | 000.00           | )                   | 00,000.00            |
| Dotallos del Próstamo                           |                               |                |           |                  |                     |                      |
| Detailes del Prestallio                         |                               |                |           |                  |                     |                      |
| Monto solicitado:                               | Forma de pago:                |                |           | Ŧ                |                     |                      |
|                                                 |                               | res mensual    |           |                  |                     |                      |
| Información personal para pa                    | Igare                         |                |           |                  |                     |                      |
| Personas autorizadas para realizar la transacci | ión:                          |                |           |                  |                     |                      |
| Detalle del Desembolso                          |                               |                |           |                  |                     |                      |
| Forma desembolso                                | Banco destino                 | Tipo de Cuenta |           | Número de Cuenta | Nombre Beneficiario | Monto                |
| 1. Depósito en cuenta                           |                               |                |           |                  |                     |                      |
| DE AHORROS · TODOS LOS DERECHOS RESERVADOS      |                               |                |           |                  | @C2                 | ijadeahorrospa 😝 У 🕻 |

# **USUARIO OPERADOR**

Verifique que la información de la solicitud sea correcta.

| ca o        | Caja de Ahorros                                                               |                     |               |                                   |           | caja      | en línea         |                     |                | ?<br>AYUEA                | <b>e</b><br>SALIR |
|-------------|-------------------------------------------------------------------------------|---------------------|---------------|-----------------------------------|-----------|-----------|------------------|---------------------|----------------|---------------------------|-------------------|
| MIS PR      | RODUCTOS 🔻 TRANSFERENCIAS 🔻 SOLICITUD DE PRODU                                | ICTOS Y SERVICIOS 🔻 |               |                                   |           |           |                  |                     |                |                           |                   |
| »<br>P      | Préstamo bajo Línea de Crédito                                                |                     |               |                                   |           |           |                  |                     |                |                           |                   |
| <b>1</b>    | SELECCIONAR                                                                   |                     |               |                                   | NIFICAR - |           |                  | CONFIRMAR           |                |                           |                   |
|             | Monto solicitado:<br>00,000.00                                                |                     | Forma de pago | o:<br>nsual y capital al vencimie | ento      |           | Ŧ                |                     |                |                           |                   |
|             | Información personal para pagaré                                              |                     |               |                                   |           |           |                  |                     |                |                           |                   |
|             | Personas autorizadas para realizar la transacción:<br>xxxxxx xxxxxxxx         |                     |               |                                   |           |           |                  |                     |                |                           |                   |
|             | Detalle del Desembolso       Forma desembolso       1.     Cheque de Gerencia | Banco destino       | Ŧ             | Tipo de Cu                        | enta      | N         | Número de Cuenta | Nombre Beneficiario |                | <b>Monto</b><br>00,000.00 |                   |
|             |                                                                               |                     |               | Regresar                          |           | Continuar |                  |                     |                |                           |                   |
| © 2021 CAJA | A DE AHORROS • TODOS LOS DERECHOS RESERVADOS                                  |                     |               |                                   |           |           |                  |                     | @cajadeahorro: | spa 🕜 🖌 🗖                 | 0 6               |
|             |                                                                               |                     |               |                                   |           |           |                  |                     |                |                           |                   |
|             |                                                                               |                     |               |                                   |           |           |                  |                     |                |                           |                   |
|             | 1 . A . A . A .                                                               |                     | 1             |                                   | -         |           |                  |                     | _              |                           |                   |

# **USUARIO OPERADOR**

INGRESE el código de seguridad generado en su Token y presione CONTINUAR.

| Caja de Ahorros                                                     | CAJA EN LÍNEA                                      | CONFICUENCIÓN | ?<br>AYUDA | <b>e</b><br>SALR |
|---------------------------------------------------------------------|----------------------------------------------------|---------------|------------|------------------|
| MIS PRODUCTOS 🔻 TRANSFERENCIAS 🔻 SOLICITUD DE PRODUCTOS Y SERVICIOS | S▼                                                 |               |            |                  |
| » Préstamo bajo Línea de Crédito                                    |                                                    |               |            |                  |
| Seleccionar                                                         | VERIFICAR CONFIRMA                                 | IR            |            |                  |
|                                                                     | Ingrese Código de Seguridad<br>CODIGO DE SEGURIDAD |               |            |                  |
|                                                                     | Regresar Continuar                                 |               |            |                  |
|                                                                     |                                                    |               |            | 1                |
| © 2021 CAJA DE AHORROS • TODOS LOS DERECHOS RESERVADOS              |                                                    | @cajadeahorro | spa 🍞 🎔    |                  |
|                                                                     |                                                    |               |            |                  |
|                                                                     |                                                    |               |            |                  |

SELECCIONE en el menú "Solicitud de Productos y Servicios" y luego elija la opción de Préstamo bajo Línea de Crédito.

| Caja de Ahorros                                                    | CAJA EN LÍNEA                                           | FESCINALIZAR CONFILIRACIÓN ATULA SALIR                            |
|--------------------------------------------------------------------|---------------------------------------------------------|-------------------------------------------------------------------|
| MIS PRODUCTOS 🔻 TRANSFERENCIAS 🔻 SOLICITUD DE PRODUCTOS Y SERVICIO | lS▼                                                     |                                                                   |
| Préstamo bajo Línea de Crédito                                     |                                                         |                                                                   |
| <b>¡Hola!</b><br>Úttima conextór: Abril 28 de 2021, a las 08:44:04 | GRÁFICA ×                                               | <text><text><text><text><text></text></text></text></text></text> |
| MIS CUENTAS ×                                                      | ACCESOS DIRECTOS ×                                      |                                                                   |
| UENTAS DE DEPÓSITO (2)                                             | A OTROS BANCOS LOCALES      TRANSFERENCIA INTERNACIONAL | RESUMEN ×                                                         |
| PRÉSTAMOS (6)                                                      | CONSULTA HISTÓRICA                                      | ACTIVOS PASIVOS                                                   |
| © 2021 CAJA DE AHORROS · TODOS LOS DERECHOS RESERVADOS             |                                                         | øcajadeahorrospa 😯 💆 🖸 🙆 🛅                                        |
|                                                                    |                                                         |                                                                   |

*CONTARÁ con la opción de consultar o aprobar las solicitudes enviadas por el Usuario Operador.* 

| aja de Ahorros                                     |                               |               | caja en línea   |           |                    |
|----------------------------------------------------|-------------------------------|---------------|-----------------|-----------|--------------------|
| DUCTOS V TRANSFERENCIAS V SOLICITU                 | JD DE PRODUCTOS Y SERVICIOS 🗸 |               |                 |           |                    |
| Filtrar: Ingrese texto para filtrar r              | to                            |               | Mostrar 10 ¢    | registros | 🔒 Imprimir 🖪 Excel |
| Número                                             | Fecha                         | Monto a pagar | Usuario ingreso | No. Apr   | Acciones           |
| 000000000000                                       | 23/04/2021                    | 00,000.00     | PRUEBA          | 1         | 8 ~                |
| 000000000000                                       | 23/04/2021                    | 00,000.00     | PRUEBA          | 1         | 8 ~                |
| 000000000000                                       | 23/04/2021                    | 00,000.00     | PRUEBA          | 1         | 8 ~                |
| 000000000000                                       | 23/04/2021                    | 00,000.00     | PRUEBA          | 1         | 8 ~                |
| 000000000000                                       | 23/04/2021                    | 00,000.00     | PRUEBA          | 1         | 8 ~                |
| 0000000000000                                      | 28/04/2021                    | 00,000.00     | PRUEBA          | 1         | 8 ~                |
| Mostrando registros del 1 al 6 de un total de 6 re | gistros                       |               |                 |           |                    |
|                                                    |                               |               |                 |           | Anterior 1 Sig     |

VERIFIQUE que la información de la solicitud sea correcta.

Presione CONTINUAR.

| ca                   | Caja de Ahorros                                                                                                    |                     |                                 |                              | caja en líne | EA        |                     |                | ? →<br>AVUDA SALIR        |   |
|----------------------|----------------------------------------------------------------------------------------------------|---------------------|---------------------------------|------------------------------|--------------|-----------|---------------------|----------------|---------------------------|---|
| MIS                  | PRODUCTOS 🔻 TRANSFERENCIAS 🔻 SOLICITUD DE PRODU                                                                                            | ICTOS Y SERVICIOS 🔻 |                                 |                              |              |           |                     |                |                           |   |
| »<br>N               | Préstamo bajo Línea de Crédito                                                                                                    |                     |                                 |                              |              |           |                     |                |                           | _ |
| <b>1</b><br><b>1</b> | SELECCIONAR                                                                                                    |                     |                                 | VERIFICAR                    |              |           | CONFIRMAR           |                |                           |   |
|                      | Monto solicitado:<br>00,000.00<br>Información personal para pagaré<br>Personas autorizadas para realizar la transacción:<br>XXXXXX XXXXXXX |                     | Forma de pago:<br>Interés mensu | ual y capital al vencimiento |              | *         |                     |                |                           |   |
|                      | Detalle del Desembolso<br>Forma desembolso<br>1. Cheque de Gerencia                                                                        | Banco destino       | Ŧ                               | Tipo de Cuenta               | Número       | de Cuenta | Nombre Beneficiario |                | <b>Monto</b><br>00,000.00 |   |
|                      |                                                                                                    |                     |                                 | Regresar                     | Continuar    |           |                     |                | 1                         |   |
| © 2021 (             | CAJA DE AHORROS • TODOS LOS DERECHOS RESERVADOS                                                                                            |                     |                                 |                              |              |           |                     | @cajadeahorros | pa <b>(*) y D</b> (0)     | 6 |
|                      |                                                                                                    |                     |                                 |                              |              |           |                     |                |                           |   |

INGRESE el código de seguridad generado en su Token y presione CONTINUAR.

| <mark>ca</mark> c | aja de Ahorros                                          | CAJA EN LÍNEA                                      | COMPRESIMANCIÓN APRICIA SALIR |
|-------------------|---------------------------------------------------------|----------------------------------------------------|-------------------------------|
| MIS PRO           | DDUCTOS 🔻 TRANSFERENCIAS 🔻 SOLICITUD DE PRODUCTOS Y SER | RVICIOS 🔻                                          |                               |
| »<br>G            | Préstamo bajo Línea de Crédito                          |                                                    |                               |
| 2<br>2<br>2<br>3  | SELECCIONAR                                             | VERIFICAR                                          | CONFIRMAR                     |
|                   |                                                         | Ingrese Código de Seguridad<br>CODIGO DE SEGURIDAD |                               |
|                   |                                                         | Regresar Continuar                                 |                               |
|                   |                                                         |                                                    | 1                             |
| © 2021 CAJA I     | DE AHORROS • TODOS LOS DERECHOS RESERVADOS              |                                                    | @cajadeahorrospa 🕜 У 🖸 (3) in |
|                   |                                                         |                                                    |                               |
|                   |                                                         |                                                    |                               |

Recibirá en su correo electrónico la documentación requerida para la formalización de su Solicitud. Deberá presentar estos documentos para completar el trámite con su Oficial Bancario.

| ca                        | Caja de Ahorros                                  | CAJA EN LÍNEA                                                                                                    | CONFIGURACIÓN | ?<br>AYUBA | <b>e</b><br>Salir |
|---------------------------|--------------------------------------------------|----------------------------------------------------------------------------------------------------|---------------|------------|-------------------|
| MIS                       | PRODUCTOS 🔻 TRANSFERENCIAS 🔻 SOLICITUD DE PR     | DDUCTOS Y SERVICIOS 🔻                                                                                                    |               |            |                   |
| × ∽ <u>}</u> t <u>v</u> ∘ | Confirmación de la Transacción                   |                                                                                                    |               |            |                   |
| \$                        | Caja de Ahorros<br>E beccide la familia Prenente |                                                                                                    |               | ₿ Im       | nprimir           |
|                           |                                                  | Su solicitud para desembolso por B/. 00,000.00 ha sido enviada satisfactoriamente. Contacte a su oficial del banco para proceder. |               |            |                   |
|                           |                                                  |                                                                                                    |               |            |                   |
| © 2021 C                  | AJA DE AHORROS · TODOS LOS DERECHOS RESERVADOS   |                                                                                                    | @cajadeahorro | spa 🕜 У    | • • in            |
|                           |                                                  |                                                                                                    |               |            |                   |
|                           |                                                  |                                                                                                    |               |            |                   |